You can import quiz questions from existing collections of questions within Quizzes, Self Assessments, and the Question Library.

1. Click Quizzes in Navbar. Select either New Quiz or the quiz from the Quiz List you want to add questions into.

| † I      | eLearning UNG JNW Work Area                                                                 |                                        | $\square$ | Þ      | Â             |
|----------|---------------------------------------------------------------------------------------------|----------------------------------------|-----------|--------|---------------|
| Course I | Home Content Discussions Assignments Quizzes                                                | Classlist                              | Grades    | Free C | online Tutori |
| Manage ( | Quizzes Question Library Statistics LockDown Browser                                        |                                        |           |        |               |
| New 0    | uiz Edit Categories More Actions 🗸                                                          | •                                      |           |        |               |
|          | $\mathbf{N}$                                                                                |                                        |           | View:  | By Categor    |
| 🌮 Bull   | k Edit                                                                                      |                                        |           |        |               |
|          | Without Category                                                                            |                                        |           |        |               |
|          | RandomQuizDemo 🗸 🎤 🦞                                                                        |                                        |           |        |               |
|          | Due on May 20, 2020 1:29 PM<br>Available on Mar 20, 2020 9:16 AM until May 27, 2020 3:00 PM |                                        |           |        |               |
|          | Module 3 Benchmark Quiz 🗸 🥜 🦻                                                               |                                        |           |        |               |
|          | Available on Jun 22, 2020 9:31 AM until Jun 29, 2020 1:31 PM                                |                                        |           |        |               |
|          | Mar Mar Mar Mar Mar Mar Mar Mar Mar Mar                                                     | ~~~~~~~~~~~~~~~~~~~~~~~~~~~~~~~~~~~~~~ | ~_~~~     | ~~~~~  |               |

2. Click on "Add/Edit Questions" under the Properties tab:

|                            | andomQuize                            | venno v     |                  |  |
|----------------------------|---------------------------------------|-------------|------------------|--|
| Properties Res             | trictions Assessment                  | Objectives  | Submission Views |  |
| General                    |                                       |             |                  |  |
| Name *                     |                                       |             |                  |  |
| RandomQuizDemo             |                                       |             |                  |  |
| ·                          |                                       |             |                  |  |
| Category                   |                                       |             |                  |  |
| no category                | <ul> <li>[add category] @</li> </ul>  |             |                  |  |
|                            |                                       |             |                  |  |
| Quiz Questions             | 1                                     |             |                  |  |
| Questions nos norm         |                                       |             |                  |  |
| Questions per page:        | Apply                                 |             |                  |  |
| Dealers Prevent movie      | backwards through pages               |             |                  |  |
| Pagings_                   |                                       |             |                  |  |
| Shuffle question at the    | guiz level                            |             |                  |  |
| Also shuffles a cons at th | e quiz level. Does not cascade to sub | >-sections. |                  |  |
| Add/Edit Questions         | Edit Values                           |             |                  |  |
| Page Name                  |                                       |             |                  |  |
| 1 % RandomDer              | no (4 from 4)                         |             |                  |  |

3. If this is a "New Quiz", you will see this screen. Click on the "Import" button and "Browse Question Library":

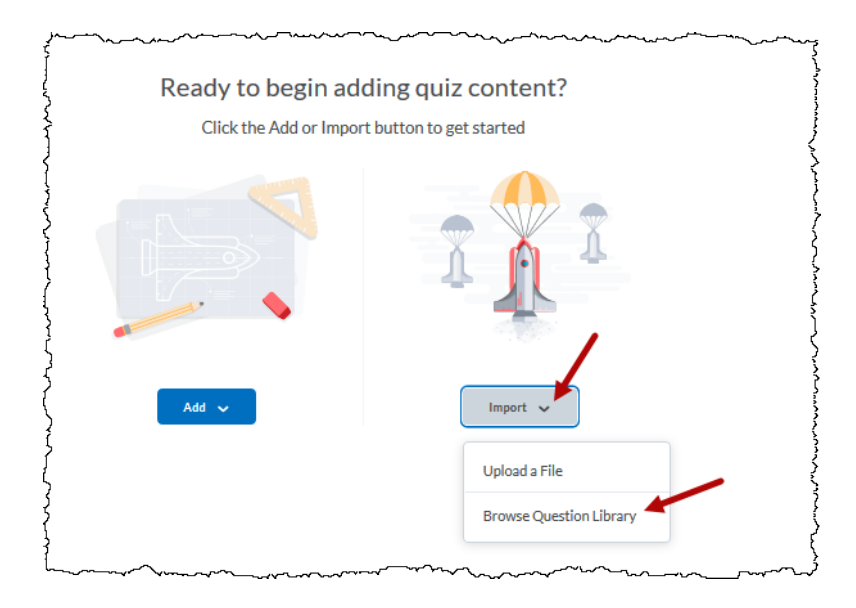

4. If it is an existing quiz or test, you see this screen. Click "Import" and "Browse Question Library"

| Edits will only i | mpact future attempts                        | Details |
|-------------------|----------------------------------------------|---------|
| Add 🗸 🔤           | mport v                                      |         |
| l-4 Rai           | rowse Question Library M 4, worth 1 point ea | dı      |

5. Panel flies out with the contents of the Question Library, both questions and sections (folders):

| 3rowse Question Library                                                                                                    | ,                                     |  |  |
|----------------------------------------------------------------------------------------------------|---------------------------------------|--|--|
| Search Q                                                                                                    | Source: Question Library V            |  |  |
| 276 items                                                                                                    | Content - Visibility 1                |  |  |
| Module 3                                                                                                    | Content - Visibility 2                |  |  |
|                                                                                                    | Exam 3 - Over Ch 7-9- Requires Respon |  |  |
| eLearning@UNG is the name of the instance of Brightspace by D2L used at the Universi Also in: RandomQuizDemo, New Quiz- Requires Respondus LockDown Browser, New Test Quiz     What part of the eyeball refracts light onto the retina? Also in: RandomQuizDemo, New Quiz- Requires Respondus LockDown Browser, New Test Quiz | Final Exam Practice Test              |  |  |
|                                                                                                    | Jim S-A                               |  |  |
|                                                                                                    | Mandatory Attendance Quiz             |  |  |
|                                                                                                    | Module 3 Benchmark Quiz               |  |  |
| The lens refracts light onto the retina.                                                                                                    | Module 4 Benchmark Quiz - Requires R  |  |  |
| Also in: RandomQuizDemo, New Test Quiz                                                                                                    | New Quiz- Requires Respondus LockDo   |  |  |

The "Source" menu also contains a listing of other existing quiz type assessments, i.e., quizzes and self-assessments where questions can be obtained.

6. Just check the box besides the question(s) or sections you desire from whatever Source you choose and then click "Add" at the bottom of the panel:

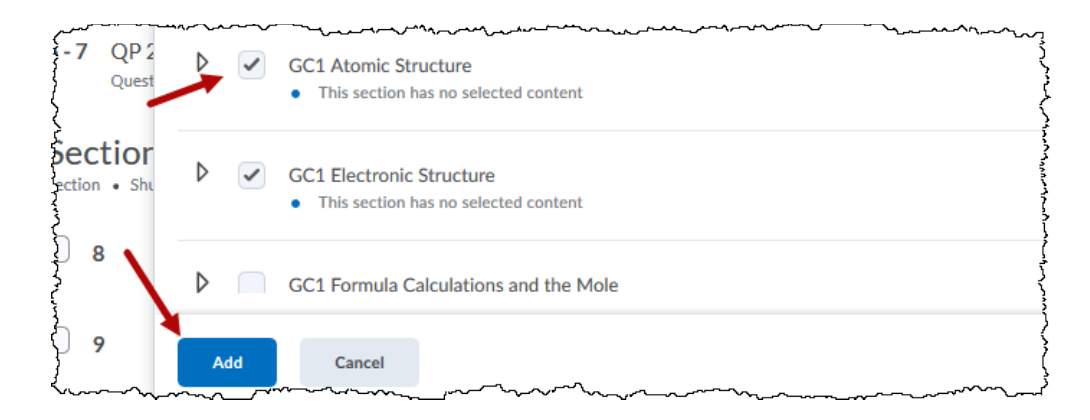